## How to enable Wi-Fi security in your modem router

This document details how to set security on your modem router's wireless network

### **Step 1.** Open your Internet Browser and in the address field type in <u>http://192.168.1.1</u>.

| 192.168.1.1/login.htm ×                            |                               |             |                                                                       |  |
|----------------------------------------------------|-------------------------------|-------------|-----------------------------------------------------------------------|--|
| ← → C fi                                           | ← → C f 192.168.1.1/login.htm |             |                                                                       |  |
| Product Page : Dualband Wireless N750 Modem Router |                               | n Router    | Firmware Version : 2.00.01 Build Timestamp : 06272013 Language : en 🗨 |  |
| <b>D</b> -]                                        | Link                          |             |                                                                       |  |
|                                                    | LOGIN                         |             |                                                                       |  |
|                                                    | Login in to the router        | User Name : | admin                                                                 |  |
|                                                    |                               | Password :  | Login                                                                 |  |
| BROADBAND                                          |                               |             |                                                                       |  |
| Copyright © 2012-2013 D-Link Systems, Inc.         |                               |             |                                                                       |  |

**Step 2.** When prompted type in the Username and Password then click on the "Log In" button. If you have not changed the password for the modem administration, the factory settings are:

Username: admin Password: admin

**Step 3.** After logging in you will be presented with the modem's configuration pages. Please click on **Setup** tab and then on **Wireless 2.4G Setup**.

| Product Page : Dualband Wireless N750 Modem Router Firmware Version : 2.00.01 Build Timestamp : 06272013 Language : en 🖃 |                                                                                                    |                                                                  |                                                                           |                                                                                                    |               |
|----------------------------------------------------------------------------------------------------|----------------------------------------------------------------------------------------------------|------------------------------------------------------------------|---------------------------------------------------------------------------|----------------------------------------------------------------------------------------------------|---------------|
| D-Li                                                                                                    | n <b>k</b>                                                                                                    |                                                                  |                                                                           |                                                                                                    | =             |
| DSL-2870B                                                                                                    | SETUP                                                                                                    | ADVANCED                                                         | MAINTENANCE                                                               | STATUS                                                                                                    | HELP          |
| Wizard                                                                                                    | ADD WIRELESS DE                                                                                                    | VICE WITH WPS(WI                                                 | -FI PROTECTED SETUI                                                       | P) WIZARD                                                                                                    | Helpful Hints |
| WAN Setup<br>Network map<br>Wireless 2.4G Setup<br>Wireless as actup                                                     | This wizard is designed to assist you in connecting your wireless device to your router. It will guide you through step-by-step instructions on how to get your wireless device connected. Click the "Add Wireless Device with WPS" button below to begin. |                                                                  |                                                                           | Changing your Wireless<br>Network Name(SSID) is the<br>first step in securing your<br>wireless network. Change it<br>to a familiar name that does<br>not contain any personal<br>information |               |
| LAN Setup                                                                                                    | WI-FI PROTECTED S                                                                                                    | SETUP (ALSO CALLE                                                | D WCN 2.0 IN WINDO                                                        | OWS VISTA)                                                                                                    | More          |
| Time and Date                                                                                                    |                                                                                                    | Enable : 🗹<br>Current PIN : 700227!                              | 59                                                                        |                                                                                                    |               |
| IPv6<br>Mydlink <sup>™</sup> Settings<br>Internet<br>Offline                                                             | Wi-Fi Prote                                                                                                    | Generate  <br>cted Status : Not Cont<br>Reset to U<br>Add Wirele | New PIN Reset PIN to de<br>figured<br>Inconfigured<br>ess Device with WPS | fault                                                                                                    |               |
| Logout Reboot                                                                                                    | WIRELESS SETTING                                                                                                    | i                                                                |                                                                           |                                                                                                    |               |
|                                                                                                    | Wire<br>Enable Mult                                                                                                    | eless Mode : O Disa                                              | ble 🖲 Always-on 🔘                                                         | Schedule                                                                                                    |               |

**Step 4.** Scroll to the [WIRELESS SETTING] section of the page.

Change the name of your Wi-Fi network to something you can easily recognise. Type your preferred wireless network name in the **SSID / Network Name** field.

| WIRELESS SETTING                           |                                            |  |  |
|--------------------------------------------|--------------------------------------------|--|--|
| Wireless Mode :                            | Disable    Always-on    Schedule           |  |  |
| Enable Multiple SSIDs :                    |                                            |  |  |
| Multiple SSID Index :                      | 1                                          |  |  |
| SSID / Network Name                        | dlink-2870B-z                              |  |  |
| Enable Access Point :                      |                                            |  |  |
| Disable SSID / Network Name<br>Broadcast : |                                            |  |  |
| Country :                                  | AUSTRALIA                                  |  |  |
| Channel :                                  | Auto Scan (recommended) 💌 (Current: CH 13) |  |  |
| Security :                                 | WPA/WPA2                                   |  |  |
| Cipher Type :                              | TKIP+AES 💌                                 |  |  |
| Group Key Interval :                       | 3600                                       |  |  |

Step 5.Change the Security option to "WPA/WPA2". Set Cipher Type to "TKIP+AES".In the PSK String field type the Wi-Fi password you want to use.

(All devices connecting to your Wi-Fi for the first time would have to enter this password)

| WIRELESS SETTING                           |                                            |
|--------------------------------------------|--------------------------------------------|
| Wireless Mode :                            | Disable    Always-on    Schedule           |
| Enable Multiple SSIDs :                    |                                            |
| Multiple SSID Index :                      | 1                                          |
| SSID / Network Name :                      | dlink-2870B-z                              |
| Enable Access Point :                      |                                            |
| Disable SSID / Network Name<br>Broadcast : |                                            |
| Country :                                  | AUSTRALIA                                  |
| Channel :                                  | Auto Scan (recommended) 💌 (Current: CH 13) |
| Security                                   | WPA/WPA2                                   |
| Cipher Type                                | TKIP+AES                                   |
| Group Key Interval :                       | 3600                                       |
| WPA SETTING                                |                                            |
| WPA type :                                 | © 802.1x 💿 PSK string                      |
| PSK string :                               | wifipassword                               |
|                                            |                                            |

Note: Setting changes may require a reboot to take effect.

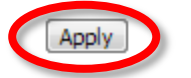

Please make sure you click on the [APPLY] button at the bottom of the page to save the settings.

# Step 6.Your modem router has two independent Wi-Fi radios (2.4GHz and 5GHz).Please make sure you set security on the second radio as well: SETUP > Wireless 5G Setup.

| : en 🖵                                                                                                    | 72013 Language: en                                                                                                    | 1 Build Timestamp : 0627 | Firmware Version : 2.00.                           | Product Page : Dualband Wireless N750 Modem Router                                                                                                    |                          |                               |  |  |
|----------------------------------------------------------------------------------------------------|----------------------------------------------------------------------------------------------------|--------------------------|----------------------------------------------------|----------------------------------------------------------------------------------------------------|--------------------------|-------------------------------|--|--|
|                                                                                                    |                                                                                                    |                          |                                                    |                                                                                                    | nk                       | D-Li                          |  |  |
|                                                                                                    |                                                                                                    |                          |                                                    |                                                                                                    |                          |                               |  |  |
| Р                                                                                                    | HELP                                                                                                    | STATUS                   | MAINTENANCE                                        | ADVANCED                                                                                                    | SETUP                    | DSL-2870B                     |  |  |
| Helpful Hints<br>Changing your Wireless<br>Network Name(SSID) is the<br>first step in securing your<br>wireless network. Change it<br>to a familiar name that does<br>not contain any personal<br>information. | ADD WIRELESS DEVICE WITH WPS(WI-FI PROTECTED SETUP) WIZARD  N Setup work Map  Lawse R Social  WI-FI PROTECTED SETUP (ALSO CALLED WCN 2.0 IN WINDOWS VISTA) |                          |                                                    |                                                                                                    | Wizard                   |                               |  |  |
|                                                                                                    |                                                                                                    |                          |                                                    |                                                                                                    | WAN Setup<br>Network Map |                               |  |  |
|                                                                                                    |                                                                                                    |                          |                                                    |                                                                                                    | Wireless 5G Setup        |                               |  |  |
|                                                                                                    | More                                                                                                    |                          | 59                                                 | Enable : 🔽<br>Current PIN : 700227                                                                                                    |                          | Time and Date                 |  |  |
|                                                                                                    |                                                                                                    | ault                     | New PIN Reset PIN to de<br>figured<br>Jnconfigured | Generate<br>tected Status : Not Cor<br>Reset to                                                                                                    | Wi-Fi Prot               | Mydlink <sup>™</sup> Settings |  |  |
|                                                                                                    |                                                                                                    |                          | ess Device with WPS                                | Add Wire                                                                                                    |                          | Offline                       |  |  |
|                                                                                                    | l .                                                                                                    |                          |                                                    | NG                                                                                                    | WIRELESS SETTIN          | Logout                        |  |  |
|                                                                                                    |                                                                                                    | Schedule                 | able 🖲 Always-on 🔘                                 | ireless Mode : 💿 Dis                                                                                                    | Wi<br>Eachte Mi          |                               |  |  |
|                                                                                                    |                                                                                                    |                          | 70850 -                                            | utupie SSIDS :                                                                                                    | Enable Mu                |                               |  |  |
|                                                                                                    |                                                                                                    |                          | 10033-2                                            | Access Point :                                                                                                    | Enable A                 |                               |  |  |
|                                                                                                    | More                                                                                                    | WS VISTA)                | ED WCN 2.0 IN WINDO                                | Wireless 5G Setup       WI-FI PROTECTED SETUP (ALSO CAL         Time and Date       Enable : V         Two       Current PIN : 70022         IPv6       Genera         Mydink <sup>TM</sup> Settings       Wi-Fi Protected Status : Not C         Iogout       Reboot         WIRELESS SETTING       Wireless Mode : O         Enable Multiple SSIDs : SSID / Network Name : dink-:         Enable Access Point : V |                          | •                             |  |  |

#### Repeat steps 4 and 5 for the Wireless 5G Setup.

| WIRELESS SETTING                                           |                                            |  |
|------------------------------------------------------------|--------------------------------------------|--|
| Wireless Mode :                                            | 🔘 Disable 🛛 🖲 Always-on 🔍 Schedule         |  |
| Enable Multiple SSIDs :                                    |                                            |  |
| Multiple SSID Index :                                      | 1                                          |  |
| SSID / Network Name 🤇                                      | dlink-2870B-z                              |  |
| Enable Access Point :                                      |                                            |  |
| Disable SSID / Network Name<br>Broadcast :                 |                                            |  |
| Country :                                                  | AUSTRALIA                                  |  |
| Channel :                                                  | Auto Scan (recommended) 💌 (Current: CH 13) |  |
| Security                                                   | WPA/WPA2                                   |  |
| Cipher Type                                                | TKIP+AES                                   |  |
| Group Key Interval :                                       | 3600                                       |  |
| WPA SETTING                                                |                                            |  |
| WPA type :                                                 | 802.1x<br>PSK string                       |  |
| PSK string                                                 | wifipassword                               |  |
| Note: Setting changes may require a reboot to take effect. |                                            |  |

### Click on the [APPLY] button at the bottom of the page to save the settings.